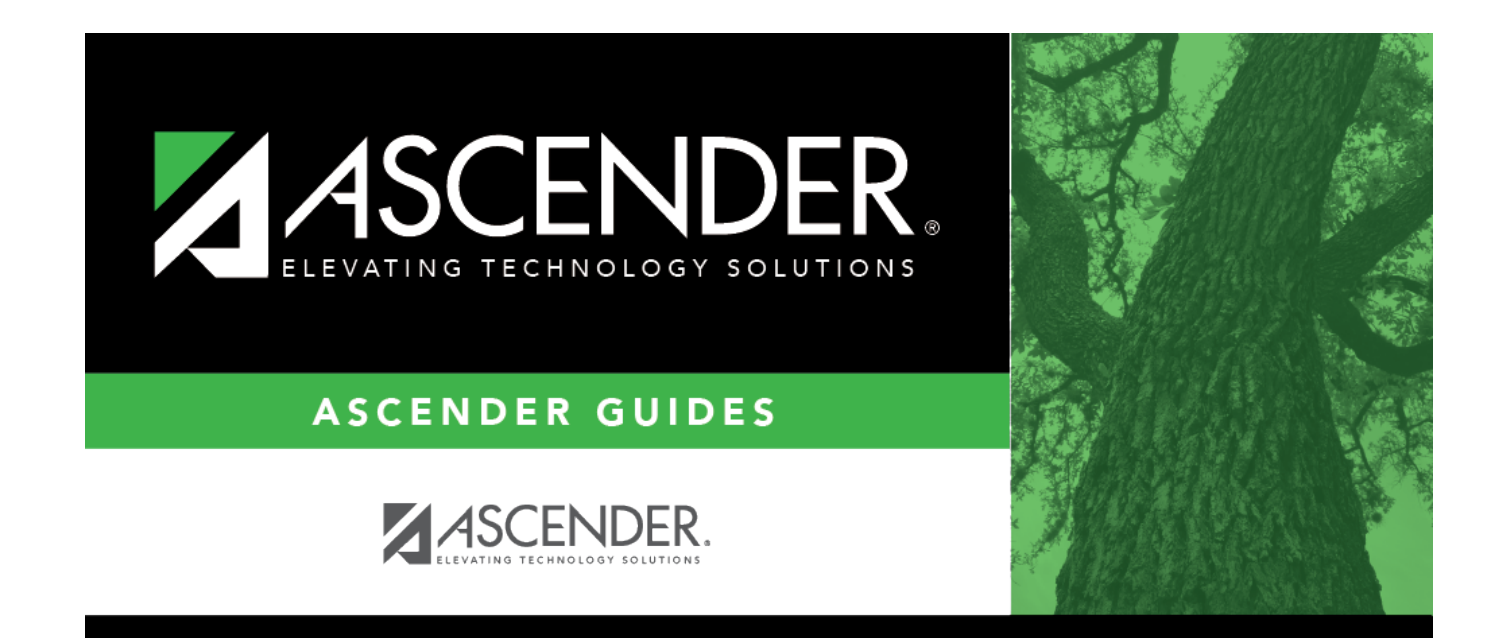

## **Unique ID (UID) Import**

i

### **Table of Contents**

| Unique ID (UID) Import | <br>1 |
|------------------------|-------|
|                        |       |

# **Unique ID (UID) Import**

#### Registration > Utilities > Texas Unique Student ID Processing > UID Import

This utility imports a list of students and their assigned Texas Unique Student IDs from a file sent by the TEA.

#### Import data:

□ Click **Browse**, then click **Choose File**. Locate and select the file.

To import the list for Charter School Waitlist students, select the **Charter School Waitlist Students** field.

Click **Submit**.

File Name The selected file name is displayed.

Click **Execute**.

A message is displayed indicating that the import was successful. Click **OK**.

| Print | Click to view the import report. If errors are encountered, they are listed. Otherwise the columns are blank.                                                                                                    |
|-------|----------------------------------------------------------------------------------------------------|
|       | Review the report using the following buttons:                                                                                                    |
|       | Click First to go to the first page of the report.                                                                                                    |
|       | Click 🔨 to go back one page.                                                                                                    |
|       | Click 🕨 to go forward one page.                                                                                                    |
|       | Click 🔤 to go to the last page of the report.                                                                                                    |
|       | The report can be viewed and saved in various file formats.                                                                                                    |
|       | Click 🔁 to save and print the report in PDF format.                                                                                                    |
|       | Click to save and print the report in CSV format. (This option is not available for all reports.)<br>When a report is exported to the CSV format, the report headers may not be included.<br>Click I to close the report window. Some reports may have a <b>Close Report</b> , <b>Exit</b> , or <b>Cancel</b> |
|       | button instead.                                                                                                    |
|       |                                                                                                    |

□ After importing the file, return to the UID Export tab and run the Missing UID report to ensure that it is blank.

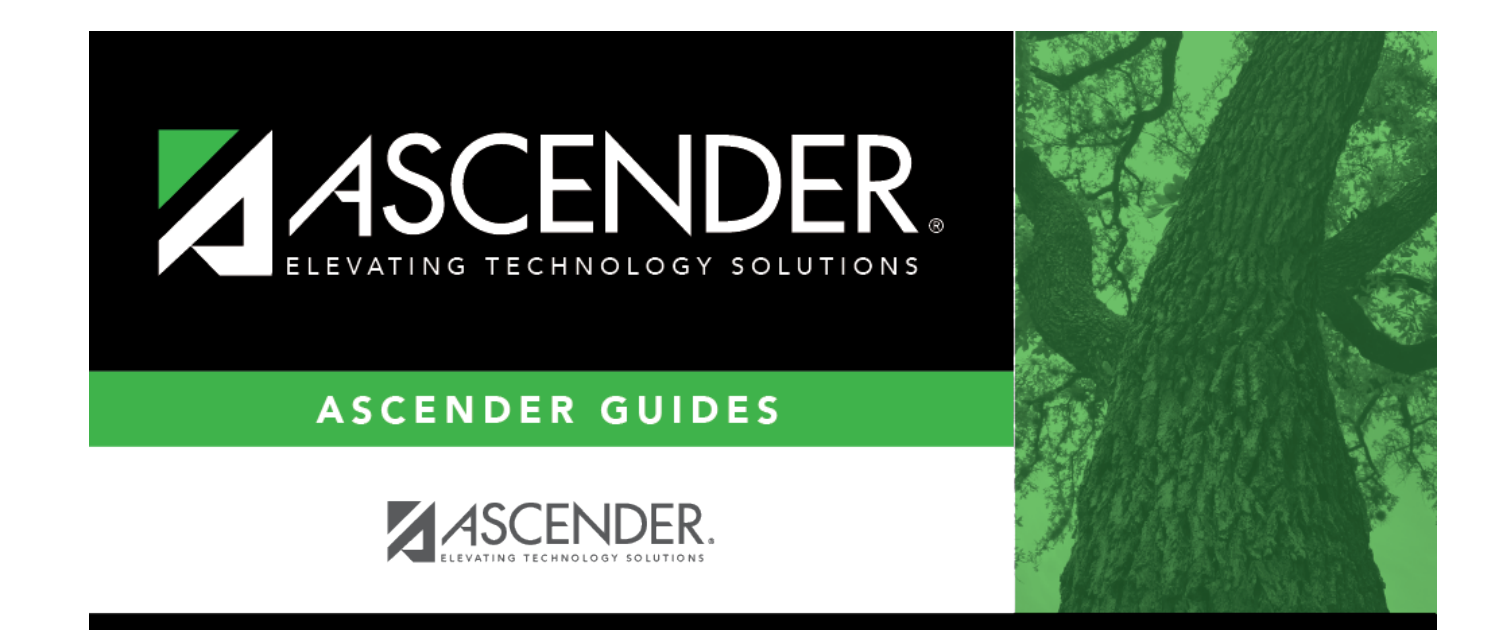

### **Back Cover**